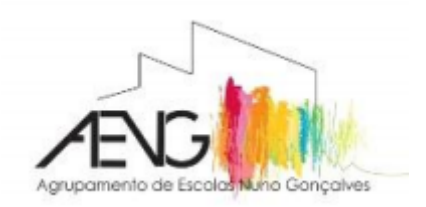

## AGRUPAMENTO DE ESCOLAS NUNO GONÇALVES

Manual de Instalação do Office 365 - versão online

Passo 1: Abrir o Browser (Chrome, Internet Explorer, Mozilla, etc.)

## Passo 2: Digitar o endereço:

https://www.microsoft.com/pt-pt/education/products/office

| ← → C                                                                                                    | * |
|----------------------------------------------------------------------------------------------------|---|
| Comece a utilizar                                                                                                    |   |
| o Office 365                                                                                                    |   |
| gratuitamente                                                                                                    |   |
| Alunos e educadores de instituições de ensino<br>elegíveis podem inscrever-se gratuitamente no<br>Office 365 Educação, que inclui o Word, Excel,<br>PowerPoint, OneNote e agora o Microsoft<br>Teams, para além de outras ferramentas para<br>a sala de aula. Utilize o seu endereço de<br>correio eletrónico da escola válido para<br>começar já hoje. |   |
| Introduza o seu endereço de e-mail escolar                                                                                                    |   |
| NÃO É ELEGÍVEL? VEJA MAIS OPÇÕES >                                                                                                    |   |

**Passo 3:** Digitar o e-mail institucional do aluno na caixa respetiva. Clicar em "Começar".

## Exemplo: al.processo@aenunogoncalves.com

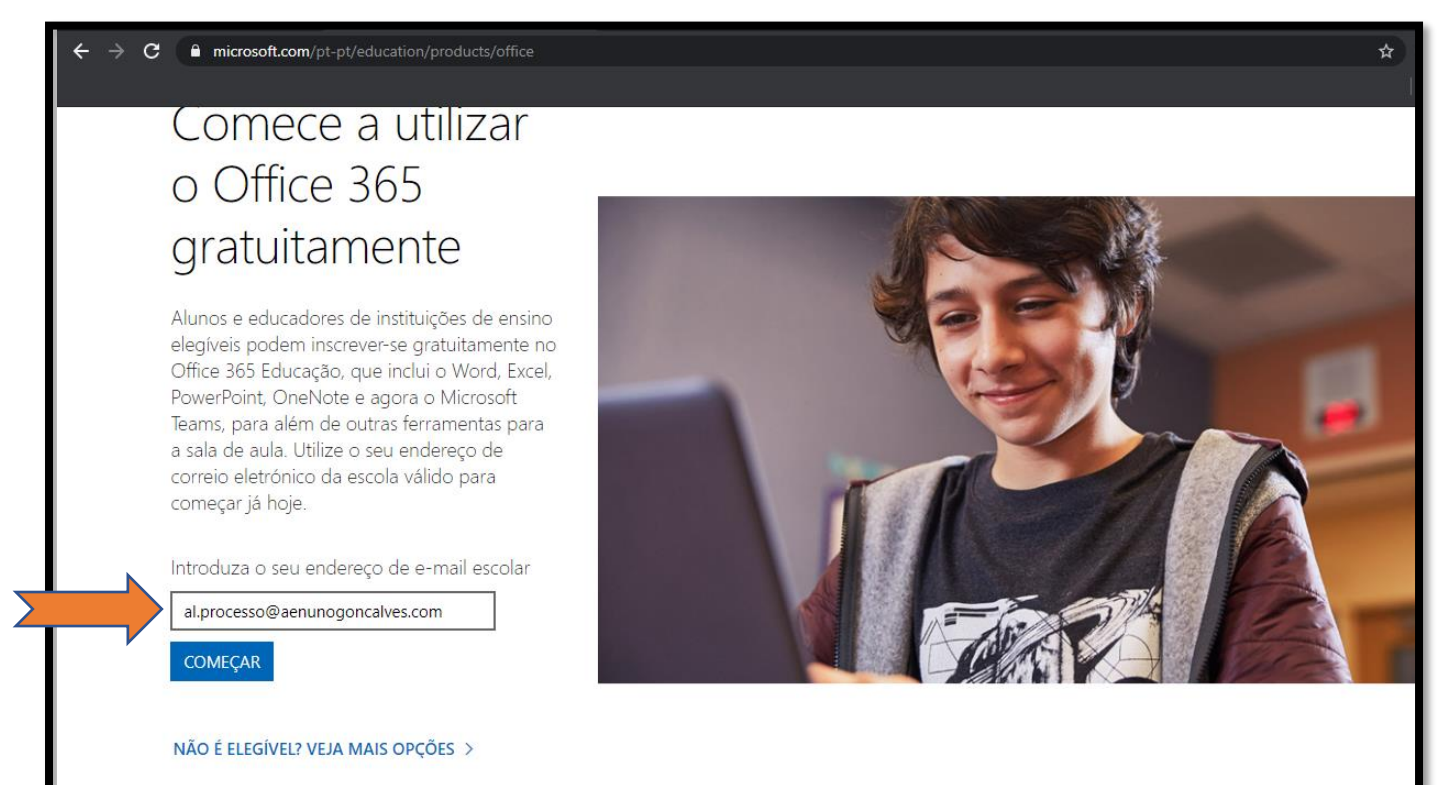

Passo 4: Escolher a opção "Eu sou um aluno".

| ← → C 🔒 signup.microsoft.com/signup?sku=Education                                                                                                    | \$ |
|----------------------------------------------------------------------------------------------------|----|
| Office 365 Education                                                                                                    |    |
| Você é um aluno ou um professor?                                                                                                    |    |
| O Office 365 Educacional inclui Microsoft Teams e outras<br>ferramentas necessárias para uma sala de aula online. O Teams<br>permite que alunos e professores conversem, façam seus<br>trabalhos e criem documentos em conjunto. Se você for um<br>administrador de TI, inscreva sua escola. |    |
| Eu sou um aluno 😔 Eu sou um professor                                                                                                    |    |
|                                                                                                    |    |

Passo 5: Preencher os dados da conta:

Nome, Sobrenome, Criar senha, Confirmar senha

**Passo 6:** Consultar o e-mail institucional. Vai ser recebido um **código de verificação** que terá de ser inserido na caixa assinalada.

Passo 7: Clicar em "Iniciar".

| Office 365 Ed | ucation                                                                                                    |
|---------------|----------------------------------------------------------------------------------------------------|
|               | Criar sua conta                                                                                                    |
|               | Nome Sobrenome                                                                                                    |
|               | Criar senha                                                                                                    |
|               | Confirmar senha                                                                                                    |
|               | Enviamos um código de verificação para al.67452@aenunogoncalves.com. Insira o código para concluir a inscrição.                                                                                                    |
|               | Código de verificação reenviar código de inscrição                                                                                                    |
| ŕ             | O Microsoft poderá me enviar promoções e ofertas de produtos e serviços da Microsoft para empresas.                                                                                                    |
|               | Gostaria que a Microsoft compartilhasse minhas informações com parceiros específicos para que<br>eu possa receber informações sobre seus produtos e serviços. Para saber mais ou cancelar a inscrição<br>a qualquer momento, veja a Política de Privacidade.                                                                                                    |
|               | Ao escolher Iniciar, você concorda com nossos termos e condições e com a Política de Privacidade da<br>Microsoft e reconhece que seu endereço de email está associado a uma organização (e não é um<br>endereço de email do consumidor ou de uso pessoal). Você também entende que um administrador<br>da sua organização pode assumir o controle da sua conta e dos dados e que seu nome, endereço de<br>email e nome da organização de avaliação serão visíveis para outras pessoas em sua organização.<br>Saiba mais. |
|               | Iniciar 🕘                                                                                                    |
|               |                                                                                                    |

Passo 8: Irá aparecer esta mensagem. Aguardar uns minutos.

| <br>Office 3 | 365                                                                                                    |   |
|--------------|----------------------------------------------------------------------------------------------------|---|
|              | Novo no Office 365?<br>Esta é a sua home page do Office 365, onde é possível ver e acessar todos os seus aplicativos do Office 365. Se ela estiver vazia, pode ser que sua licença de usuário tenha sido atribuída muito recentemente a você. Aguarde 10 minutos e atualize esta página. Se você continuar sem ver nenhum aplicativo, entre em contato com o seu departamento de TI. Eles ajudarão você a corrigir o problema rapidamente. | × |
|              | Boa tarde                                                                                                    |   |
|              |                                                                                                    |   |
|              |                                                                                                    |   |
|              |                                                                                                    |   |
|              |                                                                                                    |   |

**Passo 9:** O *Office 365* está neste momento disponível, de forma online, e associado à conta do e-mail institucional.

| <br>Office 365                              | 𝒫 Pesquisar                                   |                                  | Q                            |
|---------------------------------------------|-----------------------------------------------|----------------------------------|------------------------------|
| Adicione um atalho para Office.com na sua á | área de trabalho para obter acesso mais rápic | lo aos Word, Excel e PowerPoint. | Adicionar atalho $	imes$     |
| Boa tarde,                                  |                                               |                                  | Instalar o Office $$         |
| hiciar<br>novo(a) OneDrive Word             | Excel     PowerPoint     OneNote              | SharePoint     Teams     Sway    | →<br>Todos os<br>aplicativos |

## Aceder ao Office 365

Depois de configurado, sempre que se pretender aceder ao *Office 365*, digitar o endereço <u>https://login.microsoftonline.com/</u> e preencher as credenciais de acesso definidas.

| Microsoft                       |        |         |
|---------------------------------|--------|---------|
| Entrar                          |        |         |
| Email, telefone ou Skype        |        |         |
| Não tem uma conta? Crie uma!    |        |         |
| Não consegue acessar sua conta? |        |         |
| Opções de entrada               |        |         |
|                                 | Voltar | Avançar |
|                                 |        |         |